### **การบันทึกข้อมูลตรวจสอบความมีอยู่จริงของหนี้** ตามนโยบายรัฐบาล เพื่อแก้ไขปัญหาหนี้สินเกษตรกร

ส่วนเทคโนโลยีสารสนเทศ

28 พฤษภาคม 2558

ขั้นตอนการบันทึกข้อมูลการตรวจสอบความมีอยู่จริงของหนึ้

หลังจากสาขาเก็บข้อมูลการตรวจสอบความมีอยู่จริงของหนี้แล้ว ให้ บันทึกข้อมูล 2 ขั้นตอน ดังนี้

- บันทึกลงในไฟล์ MS Access ไฟล์เดิมที่ได้รับจาก สนญ. แล้วส่งคืนทาง Email: it@frdfund.go.th เพื่อสรุปและรายงาน update ทะเบียน เกษตรกรให้เร็วที่สุดไปก่อน
- บันทึกลงระบบสารสนเทศและฐานข้อมูล (iF) เพื่อให้ข้อมูลในระบบเป็น ปัจจุบันเท่าทันกับข้อมูลล่าสุดที่สาขาเก็บข้อมูลมา

# ตารางรายชื่อทะเบียนเกษตรกร

สาขาได้รับตารางรายชื่อทะเบียนเกษตรกร 7 ตาราง 3 ประเภท ในไฟล์ MS Access

- ทะเบียนเกษตรกรจัดการได้ และยังไม่จัดการ เป็นข้อมูลที่ใช้เพื่อการตรวจสอบความมีอยู่จริง ของหนี้ประกอบด้วย 5 ตาราง ตามสถาบันเจ้าหนี้
  - โครงการส่งเสริมของรัฐ
  - ธ.ก.ส.
  - ธนาคารพาณิชย์
  - สหกรณ์การเกษตร
  - นิติบุคคลฯ

- Tables
   ♥

   โครงการส่งเสริมของรัฐ

   พะเบียนเกษตรกรจัดการไม่ได้

   พะเบียนเกษตรกรจัดการหนี้แล้ว

   ธกส

   ธนาคารพาณิชย์

   นิติบุคคลฯ

   สุทกรณ์การเกษตร
- ทะเบียนเกษตรกรจัดการไม่ได้ 1 ตาราง ด้วยสาเหตุต่างๆ ซึ่งได้ระบุไว้ในหมายเหตุแล้ว เช่น หนี้นอกระบบ เป็นต้น เพื่อใช้อ้างอิงรายการที่ไม่สามารถจัดการได้ หรือไม่ถูกต้องตาม พ.รบ.
- ทะเบียนเกษตรกรจัดการหนี้แล้ว 1 ตาราง แยกออกจากทะเบียนเกษตรกรที่ยังไม่จัดการ ใช้ เป็นข้อมูลประกอบ แต่อาจไม่ครบตามจำนวนที่ได้จัดการหนี้ไปจริงๆ เนื่องจากอาจมีการ จัดการหนี้แทนกัน เป็นต้น

#### ตารางทะเบียนเกษตรกรจัดการได้ Field Name รหัสทะเบียนเกษตรกรจัดการได้ รหัสทะเบียนเกษตรกร

5 ตาราง

ประกอบด้วย field หรือ คอลัมน์ ต่างๆ แบ่งเป็น

- ข้อมูลจากฐานข้อมูล
  - รหัสทะเบียนเกษตรกร
  - รอบทะเบียนองค์กร
  - หมายเลขบัตรประชาชน
  - คำนำหน้า
  - ∎ ชื่อ
  - นามสกุล
  - สถาบันเจ้าหนี้
  - สาขา กฟก.

- ช่องที่ให้กรอกข้อมูล
  - เงินต้นคงค้าง
  - วัตถุประสงค์ตามสัญญากู้ยืม
  - ประเภทหลักประกัน\_บุคคลค้ำ
  - ประเภทหลักประกัน หลักทรัพย์
  - สถานะหนี้
  - ผิดนัดชำระ\_ณ\_วันที่
  - หมายเหตุ

| ノ | Field Name                  | Data Type  |  |  |  |  |
|---|-----------------------------|------------|--|--|--|--|
|   | รหัสทะเบียนเกษตรกร          | Number     |  |  |  |  |
|   | รอบทะเบียนองค์กร            | Text       |  |  |  |  |
|   | รอบทะเบียนเกษตรกร           | Text       |  |  |  |  |
|   | หมายเลขบัตรประชาชน          | Text       |  |  |  |  |
|   | ดำนำหน้า                    | Text       |  |  |  |  |
|   | ชื่อ                        | Text       |  |  |  |  |
|   | นามสกุล                     | Text       |  |  |  |  |
|   | สถาบันเจ้าหนึ               | Text       |  |  |  |  |
|   | สาขากฟก                     | Text       |  |  |  |  |
|   | เงินต้นคงค้าง               | Number     |  |  |  |  |
|   | วัตถุประสงค์ตามสัญญากู้ยืม  | Text       |  |  |  |  |
|   | ประเภทหลักประกัน_บุคคลค่ำ   | Yes/No     |  |  |  |  |
|   | ประเภทหลักประกัน_หลักทรัพย์ | Yes/No     |  |  |  |  |
|   | สถานะหนึ                    | Text       |  |  |  |  |
|   | ผิดนัดช่าระ_ณ_วันที่        | Date/Time  |  |  |  |  |
|   | หมายเหตุ                    | Text       |  |  |  |  |
|   | ลำดับที่                    | AutoNumber |  |  |  |  |

#### การกรอกหรือบันทึกข้อมูลลงตาราง

- เงินต้นคงค้าง
  - ให้กรอกเฉพาะตัวเลข ทศนิยม 2 ตำแหน่ง หน่วยเป็น "บาท"
  - ุ กรณีไม่มีมูลหนี้ หรือปิดบัญชีแล้ว ให้เว้นว่าง **ห้ามใส่** "0" แล้วไปกรอกสาเหตุในช่องสถานะหนีแทน
- วัตถุประสงค์ตามสัญญากู้ยืม
  - ให้ใส่เป็นตัวหนังสือที่ระบุในสัญญา หรือหลักฐานการกู้ยืม ที่พอบอกได้ว่าเป็นหนี้เพื่อการเกษตรหรือไม่
  - กรณีไม่ปรากฏวัตถุประสงค์ ให้เติมข้อความ "ไม่ระบุ" ห้ามใส่ "-" ห้ามเว้นว่าง
- ประเภทหลักประกัน\_บุคคลค้ำ
  - ให้ติ๊กเลือก กรณีหลักประกันเป็นบุคคลค้ำประกัน
- ประเภทหลักประกัน\_หลักทรัพย์
  - ให้ติ๊กเลือก กรณีหลักประกันเป็นหลักทรัพย์ค้ำประกัน
  - ให้ติ้กเลือกทั้ง 2 ช่อง กรณีหลักประกันเป็นทั้งบุคคลและหลักทรัพย์ โดยไม่ต้องรายละเอียดของหลักทรัพย์หรือจำนวน
  - กรณีไม่ติ้กช่องใดเลย (เว้นว่าง) จะถือว่าข้อมูลไม่ครบหรือไม่มีข้อมูล และรายการนี้จะถูกตัดออก

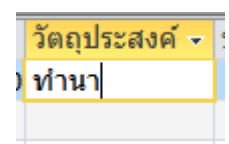

หลักทรัพย์ 🗸

1

1

ວັດຄ

10,000

เงินต้นคงค้าง

ก 👻

การ

การ

บคคลคำ

V

V

### การกรอกหรือบันทึกข้อมูลลงตาราง (2)

- สถานะหนี้
  - ใช้ Dropdown เลือกสถานะหนี้จากรายการที่กำหนดเท่านั้น ห้ามเติมหรือแก้ไขข้อความ
  - กรณี "ปิดบัญชี" หมายถึง เคยเป็นหนี้กับเจ้าหนี้นี้ แต่ปิดบัญชีโดยชำระหนี้ทั้งหมดแล้ว ส่วน "ไม่พบภาระหนี้" หมายถึง ไม่เคยเป็นหนี้ หรือเจ้าหนี้ไม่มีข้อมูล (อาจเป็นผู้ค้ำ หรือ เจ้าของหลักทรัพย์ ก็ได้)
- ผิดนัดชำระ\_ณ\_วันที่
  - ให้คลิกที่ช่องข้อมูล 1 ครั้ง จะปรากฏไอคอนปฏิทิน (Calendar picker) เล็กๆ ขึ้นด้านซ้ายของช่อง ให้คลิกที่ไอคอน จะเห็นปฏิทินใหญ่ ก็ให้เลือกวันที่ผิดนัดจากปฏิทิน
- หมายเหตุ
  - ให้กรอกข้อมูลสถานะลูกหนี้ โดยใช้ Dropdown เลือก
  - "1.เป็นผู้กู้" "2.เป็นผู้ค้ำ" ใช้แสดงสถานะของลูกหนี้ตามรายชื่อที่ขึ้นทะเบียนเกษตรกร
  - "3.มีผู้รับสภาพหนี้แทน" ใช้ในกรณีผู้กู้เสียชีวิตหรือมีเหตุที่ไม่สามารถชำระหนี้ได้ และมีผู้ทายาทหรือผู้อื่นรับสภาพหนี้แทน ซึ่งต้องระบุหมายเลขบัตรประชาชนและชื่อ-นามสกุลผู้รับสภาพหนี้ด้วย หมายเหตุ โดยให้กรอกข้อมูลในช่องเดียวกัน หลังข้อความใน drop down

หม

หมายเหตุ • 1.เป็นผู้กู้ 2.เป็นผู้ค่ำประกัน 3.มีผู้รับสภาพหนึ้แทน 3.มีผู้รับสภาพหนึ้แทน

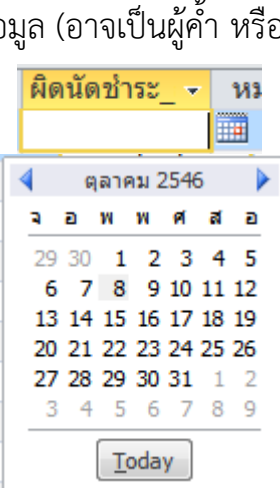

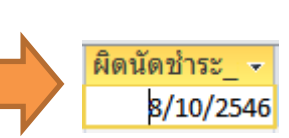

สถานะหนึ

NPA/ขายบคคลภายนอก

NPA/เจ้าหนี้ซื้อทรัพย์ไว้เอง

ล้มละลาย

หนี้บังดับดดี

หนี้พิพากษา หนึ่ดำเนินคดี

หนี้ผิดนัด

หนึ่ปกติ ปิดบัญชี

ปรับโครงสร้างหนึ่

ไม่พบภาระหนึ่

# การบันทึกไฟล์ข้อมูล

 หลังจากกรอกข้อมูลลงทุกช่องแล้ว ให้เลื่อนไป Record ถัดไป โปรแกรม MS Access จะบันทึกข้อมูลลง disk โดยอัตโนมัติ

| 🖽 ธกส 🗆 🗆 🛛 |               |              |        |             |                 |                |                        |              | 23          |                |              |   |
|-------------|---------------|--------------|--------|-------------|-----------------|----------------|------------------------|--------------|-------------|----------------|--------------|---|
| 2           | ชื่อ 🗸        | นามสกุล 🗸    | สถา -  | สาขากฟก 🗸   | เงินต้นคงค้าง 🕞 | วัตถุประสงค์ 🗸 | ประเภทหลักประกัน_บุค 🗸 | ประเภทหลัก 🗸 | สถานะหนี้ 🗸 | ผิดนัดช่าระ_ 🗸 | หมายเหตุ     |   |
|             | แบน           | บุญน้อย      | ธ.ก.ส. | สมุทรปราการ | 10000           | ) ทำนา         |                        | <b>V</b>     |             | 8/10/2546      | 1.เป็นผู้กู้ | ≡ |
|             | สุชาติ        | ดอกไม้เพ็ง   | ธ.ก.ส. | สมุทรปราการ |                 |                |                        |              |             |                |              |   |
|             | สมจิตร        | หินไชยศรี    | ธ.ก.ส. | สมุทรปราการ |                 |                |                        |              |             |                |              |   |
|             | สมจิตร        | หินไชยศรี    | ธ.ก.ส. | สมุทรปราการ |                 |                |                        |              |             |                |              |   |
|             | เกียรติศักดิ์ | ศรีเมือง     | ธ.ก.ส. | สมุทรปราการ |                 |                |                        |              |             |                |              |   |
|             | สมพร          | กลั่นกล้า    | ธ.ก.ส. | สมุทรปราการ |                 |                |                        |              |             |                |              |   |
|             | ธงชัย         | เรื่องประดับ | ธ.ก.ส. | สมุทรปราการ |                 |                |                        |              |             |                |              |   |
|             | เจตน์         | แสงพุ่ม      | ธ.ก.ส. | สมุทรปราการ |                 |                |                        |              |             |                |              |   |
|             | แสงคำ         | สมระพิงค์    | ธ.ก.ส. | สมุทรปราการ |                 |                |                        |              |             |                |              |   |
|             |               | 1            |        |             |                 |                |                        |              |             |                |              |   |

#### การส่งไฟล์

- เมื่อกรอกข้อมูลทุก Record
   ตามที่เก็บข้อมูลมาแล้ว ก็ให้ปิดไฟล์
   (ถ้าไฟล์ใหญ่เกิน 2 MB ก็ต้อง Zip
   ก่อน) แล้วส่งไฟล์นั้นมาทาง
   Email: it@frdfund.go.th
- กำหนดส่งข้อมูลภายในวันที่
   30 พ.ค. 2558

Date m

|                   |   | 1/5/2558 11:56                                                                                                    | M                                                                                                    | icrosoft Δccess                                                          | 1 188 KB     |  |
|-------------------|---|----------------------------------------------------------------------------------------------------|----------------------------------------------------------------------------------------------------|--------------------------------------------------------------------------|--------------|--|
| ไฟล์<br>Zip       |   | Open<br>New<br>FormatFactory (F)<br>Scan for viruses<br>Move to Quarantine<br>Open with<br>Add to archive<br>Add to archive<br>Add to "17สิงหนุริ.rar"<br>Compress and email<br>Compress to "17สิงหนุริ.rar" and email<br>Unlocker<br>Restore previous versions | Microsoft Access 1,188 KB<br>คลิกขวาที่ชื่อไฟล์<br>เลือก Send to และ<br>Compressed<br>(zipped) folders |                                                                          |              |  |
|                   |   | Send to +                                                                                                    | 8                                                                                                    | Bluetooth                                                                |              |  |
|                   |   | Cut<br>Copy<br>Create shortcut                                                                                                    |                                                                                                    | Compressed (zipped) f<br>Desktop (create shortco<br>Documents<br>Dropbox | older<br>ut) |  |
| odified:<br>Size: | • | Delete<br>Rename                                                                                                    |                                                                                                    | Fax recipient<br>Format Factory                                          |              |  |

# การบันทึกข้อมูลลงฐานข้อมูล iF

- หลังจากส่งข้อมูลไฟล์ Access ให้ สนญ.แล้ว ให้สาขาบันทึกข้อมูลลง**ระบบสารสนเทศและ ฐานข้อมูล (iF)** ทันที เพื่อให้ข้อมูลในระบบเป็นปัจจุบันเท่าทันกับข้อมูลล่าสุดที่สาขาเก็บข้อมูล มา
- วิธีการบันทึกข้อมูลให้ใช้แนวทางการบันทึกข้อมูล ตรวจสอบจำแนก<sup>ั</sup>หนี้ โดยเลือกเมนู ระบบจัดการหนี้>จัดการหนี้>ตรวจสอบจำแนกหนี้
- แต่ถ้าสาขาหาข้อมูลใน iF ไม่พบ อาจเกิดจาก 3 กรณี คือ
  - ข้อมูลติดอยู่ที่ขั้นตอน Cleansing หรือ "ระบบตรวจสอบข้อมูล" ที่ต้อ<sup>ั</sup>งปรับแ<sup>้</sup>ก้ข้อมูลให้ถูกต้องก่อน จึงจะปรับปรุงได้
- - ทะเบียนเกษตรกรรายนั้น ยังไม่ผ่านการอนุมัติจาก กก.กฟก. สำรวจข้อมูลเกษตรกร หรือผ่านแล้วแต่ยังไม่ถูกปรับสถานะให้ถูกต้อง กรณีนี้ให้สอบถามไปที่ส่วนเทคโนโลยีสารสนเทศ
  - ข้อมูลตกหล่น เกิดขึ้นระหว่างการ Migrate จากฐานข้อมูลเดิม (ติดตั้งที่กระทรวงการคลัง) มายัง ระบบ iF (ติดตั้งที่ กฟก.) ประมาณ 25,000 รายการ ซึ่งจะต้องให้สาขา Key เข้าไปใหม่ โดยจะ กำหนดช่วงเวลาและขั้นตอนอีกครั้งหนึ่ง

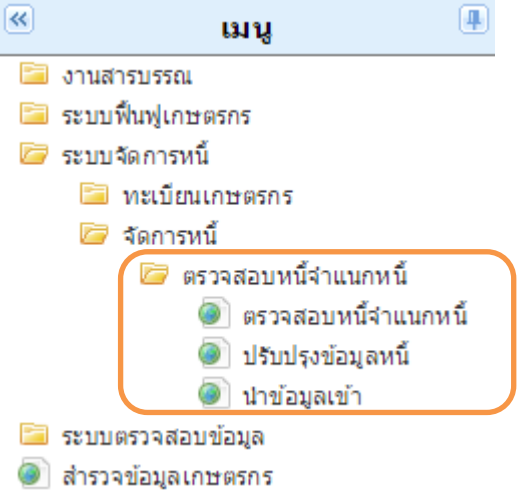